## **OLD DOMINION**

## Email: Release Messages from Quarantine

- 1. Open a browser and go to <u>https://security.microsoft.com/quarantine</u>.
- 2. Sign in with your ODU faculty/staff email address and click Next.

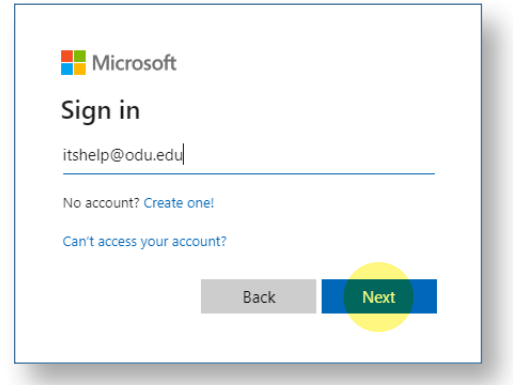

3. Enter your MIDAS password, then click Sign in.

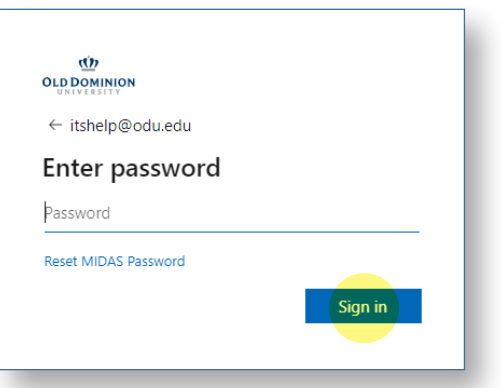

4. Authenticate with your second factor (Duo).

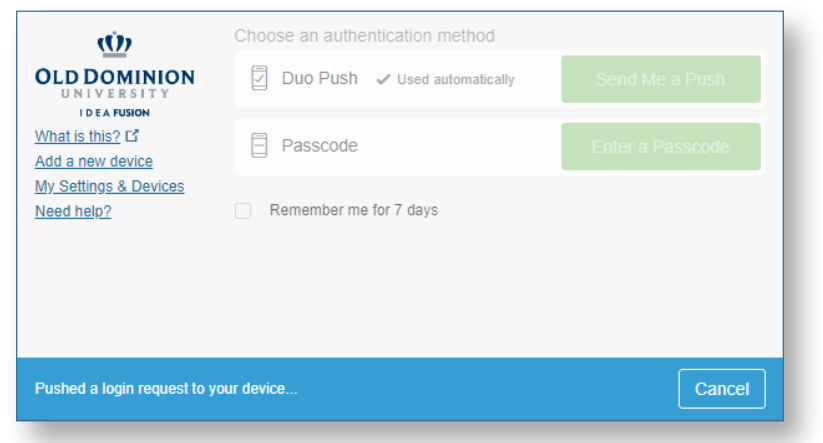

5. You are now on the **Quarantine** page with a list of any messages that have been quarantined by Microsoft.

## Information Technology Services

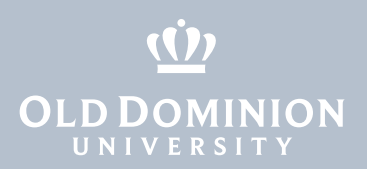

## Take action on a quarantined email

1. Go to **Email & collaboration** > **Review** and select the box that says **Quarantine**.

| $\leftarrow$ | ← C 🕒 https://security.microsoft.com/threatreview?tid=48bf86e8-11a2-4b8a-8cb3-68d8be2227f3 |                                                          |  |  |  |  |  |  |  |
|--------------|--------------------------------------------------------------------------------------------|----------------------------------------------------------|--|--|--|--|--|--|--|
|              | Microsoft 365 Defender                                                                     | ♀ Search                                                 |  |  |  |  |  |  |  |
| =            |                                                                                            |                                                          |  |  |  |  |  |  |  |
| ŵ            | Home                                                                                       | Review                                                   |  |  |  |  |  |  |  |
| ď            | Trials                                                                                     | Quarantine                                               |  |  |  |  |  |  |  |
|              | Email & collaboration                                                                      |                                                          |  |  |  |  |  |  |  |
| E            | Review                                                                                     | Review quarantined<br>messages and<br>decide whether you |  |  |  |  |  |  |  |
| ⊵            | Reports                                                                                    | want to release them to one or                           |  |  |  |  |  |  |  |
| ٢            | Settings                                                                                   | more of the intended recipients.                         |  |  |  |  |  |  |  |
| 0            | More resources                                                                             |                                                          |  |  |  |  |  |  |  |
| Ø            | Customize navigation                                                                       |                                                          |  |  |  |  |  |  |  |

2. On the **Email** tab, select each message you want to release to your inbox, then click **Release** (in the top ribbon). Then click **Release message** in the window that opens up on the right to confirm.

| Review > Quarantine                  |                                                             |                                         |                  | Release message to your inbox       |  |
|--------------------------------------|-------------------------------------------------------------|-----------------------------------------|------------------|-------------------------------------|--|
| Quarantine                           |                                                             |                                         |                  | Report message as having no threats |  |
| Email                                |                                                             |                                         |                  |                                     |  |
| 🖒 Refresh 🗸 Release 🖉 Request        | release 📋 Delete messages 😑 Preview message \cdots          | More 🗸                                  | 1 c              |                                     |  |
| Filters: Time received: Last 30 days |                                                             |                                         |                  |                                     |  |
| Time received                        | Subject                                                     | Sender                                  | Quarantine reasc |                                     |  |
| Jun 14, 2023 9:40:44 AM              | TRIO and Equal Opportunity Centers: How Connections B       | aboard@send.profswebinars.com           | Spam             |                                     |  |
| Jun 10, 2023 3:06:44 PM              | Sign up & Earn \$25 Gift Card - Exclusive Invite to the VIB | news@virtualization-online.org          | Spam             |                                     |  |
| Jun 8, 2023 3:10:32 PM               | Earn a \$25 Gift Card - Community Invitation                | news@virtualization-online.org          | Spam             |                                     |  |
| Jun 6, 2023 3:15:42 PM               | Win 1 of 3 Apple Homepods - The Intersection of Data S      | news@virtualization-online.org          | Spam             |                                     |  |
| May 30, 2023 11:29:39 AM             | Autism in Special Education : Legal Disputes Involving St   | katie.hart@pro.webinarsaxis.com         | Spam             |                                     |  |
| May 23, 2023 8:37:38 AM              | Autism in Special Education: Legal Disputes Involving Stu   | aboard@send.profswebinars.com           | Spam             |                                     |  |
| May 19, 2023 10:22:56 AM             | Final Reminder for Using High-Impact Practices to Advan     | s.grey@update.onlineaudios-webinars.com | Spam             |                                     |  |
| May 17, 2023 10:05:34 AM             | Sign up & Earn \$25 Gift Card - Exclusive Invite to the VIB | news@virtualization-online.org          | Spam             |                                     |  |
|                                      |                                                             |                                         |                  |                                     |  |
|                                      |                                                             |                                         |                  |                                     |  |
|                                      |                                                             |                                         |                  |                                     |  |
|                                      |                                                             |                                         |                  |                                     |  |
|                                      |                                                             |                                         |                  |                                     |  |
|                                      |                                                             |                                         |                  |                                     |  |
|                                      |                                                             |                                         |                  |                                     |  |
|                                      |                                                             |                                         |                  |                                     |  |
|                                      |                                                             |                                         |                  |                                     |  |
|                                      |                                                             |                                         |                  |                                     |  |
|                                      |                                                             |                                         |                  |                                     |  |
|                                      |                                                             |                                         |                  | Release message Cancel              |  |

\*Messages are received in UTC time zone, which is 4 hours ahead of EST. (Example: 8:00 a.m. EST is 12:00 PM UTC)

If you have any questions, contact the ITS Help Desk at <u>itshelp@odu.edu</u> or 757-683-3192.

Email: Release Messages from Quarantine